## How do I scan the channels on my Philips TV?

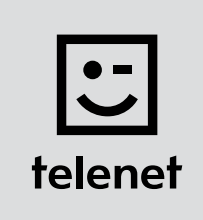

## Before you begin

- Some steps on your TV may **differ** from the **steps shown below**.
- Do not insert your CI+ module into your TV until after you have scanned the channels!
- If you are asked to enter a PIN code and have forgotten it, try one of the default PIN codes: 0000, 1111 or 1234.

## Scan the channels

- **1.** Press the **Home** button on your remote control.
- 2. Select Setup and press OK on your remote control.
- 3. Select Search for channels and press OK on your remote control.
- 4. Select **Re-install channels** and press **OK** on your remote control.
- 5. Select **Belgium** and press **OK** on your remote control.
- 6. Select Cable (DVB-C) and press OK on your remote control.
- 7. If possible, select **Telenet** as cable provider.
- 8. Select Settings and press OK on your remote control before you start the installation.
- **9.** Enter the following **values**:
  - Symbol rate mode: Automatic
  - Frequency scan: Quick scan
  - Frequency step size: 8MHz
  - Digital channels: On
  - If you see the option Free/Scrambled, choose: Free + scrambled
- 10. Press the green button on your remote control.

Attention: on some TVs you must first select Done and then press OK on your remote control (this closes the Setup menu).

- **11.** Select **Start** and press **OK** on your remote control: you now begin the **channel installation**.
- **12.** For **Network frequency** enter the value **322.00**, select **Done** and press **OK** on your remote control.
- 13. For Network ID enter the code for your region: 22 for Flanders or 12 for Brussels
- 14. Select Done and press OK on your remote control: your TV now scans the channels.
  - This is complete when you see this message: Channel search finished.
  - A **summary** of the results is then shown.
  - Select **Finish** and press **OK** on your remote control.

Now continue with steps 4, 5 and 6 in the 'TV with a card' manual.

## Tip: automatic channel update

Are you using a Telenet CI+ module? Then you can keep your TV channels **automatically up to date** by performing **the following steps**.

- Press the **Home** button on your remote control.
- Select **Setup** and press **OK** on your remote control.
- First select **Channel settings**, then **Channel installation** and then press **OK** on your remote control.
- Enter the following **values**:
  - Automatic channel update: **On**
  - Channel update message: **On**
- Close the menu (you do this by pressing the Back button on your remote control one or more times).

Leave your TV in **stand-by mode** (when you are not using it). Every morning at around 6:00 a.m. your TV will check whether there are **channel updates**. If there are, your TV updates its channel list **automatically**. How convenient!